# 平成29年度 白鷗大学

# 教員免許更新講習システム利用マニュアル① (受講者情報登録及び『受講者ID』『パスワード』の取得編) <sub>平成29年4月7日</sub>

- **システム稼動時間**:毎日6:00~27:00
  - ・午前3:00~午前6:00は稼動していません。
    - ・土日祝日もご利用できます。
    - ・メンテナンス等のため停止となる場合があります。停止となる場合は、
    - 更新講習システムのトップ画面の「お知らせ」欄でご案内いたします。

## 1. 受講者情報登録及び『受講者ID』『パスワード』の取得について

- ※受講申込受付期間前でも受講者情報の登録、『受講者 ID』等の取得は可能です。本学の申込 受付方法は先着順のため、受講申込受付期間前に受講者情報を登録しておくことをお勧めし ます。
- ※更新講習システムはパソコン対応のため、タブレット端末(iPad 等)、スマートフォン(iPhone 等)での登録及び申込み等で不具合が生じても保証できませんので、パソコンからの入力をお 願いします。
- ※本学のシステムを初めて利用される方は、こちらから始めてください。

白鷗大学教員免許更新講習システムの利用にあたっては、"受講者情報登録"をして、本学の受 講者 I Dを取得する必要があります。取得した I Dでシステムにログインすると、希望の講習申 込の予約や講習の詳細情報の確認などができます。下記の操作で受講者情報登録及び『受講者 I D』『パスワード』の取得をしてください。

- (注)・「更新講習検索」のみは、受講者情報登録及び受講者 I D、パスワードの取得をしなくても 検索はできますが、システムに登録をしないと講習の予約はできません。
  - ・既に本学のシステムで受講者 I Dを取得されている方は、「3.システムのログイン(開始) とログアウト(終了)について」へお進みください。

#### ①本学ホームページの「教員免許状更新講習」トップページ左の【教員免許更新講習システム】を クリックしてください。

|               | 大学紹介 学師・大学院 * | 生生活 入試情報 鉄織・貨格・キャリ:           | ア支援         教育研究         生涯学習・地域交流           第三の皆様 <ul> <li>             教職員向け         </li> </ul> |   |  |
|---------------|---------------|-------------------------------|----------------------------------------------------------------------------------------------------|---|--|
|               | Man 1         |                               |                                                                                                    | - |  |
| 教員免許状<br>更新講習 |               |                               |                                                                                                    |   |  |
| 免許更新講習システム 🗸  | ホーム > スペシャル   | シク > 教員免許状更新講習   教員免許状更新講習につい | ·····································                                                              |   |  |
| ある雑問          | 教員免許          | 犬更新講習について                     |                                                                                                    |   |  |
| いらわせ 🗸        |               |                               |                                                                                                    |   |  |
|               | 1. 教員免許引      | 巨新 制                          |                                                                                                    |   |  |
|               | ねらい           |                               |                                                                                                    |   |  |

| 初めての方<br>● 利用申し込みはこちら<br>ログイン                                                                                                 | 自時大学 教員免許実新課題システム                                                                                                    | 和めての方<br>■ 利用申し込みはこちら            |
|----------------------------------------------------------------------------------------------------|----------------------------------------------------------------------------------------------------|----------------------------------|
| Non WD           メールアドレス           パスウード           ログイン           クリア           ドップ           アバカ島 Wite           Pin-ch2+Lak | □ 四原 人 子<br>● 中和元年度 (184大学作用先年代更新講習で申請しています。「新東原用賞書で予定」」支援書いました。今後、1844代他相当をアップしてし<br>まできます。<br>このでは、1918日<br>● 実践書目について<br>実践書目について<br>実践書目について<br>・<br>・<br>・<br>・<br>・<br>・<br>・<br>・<br>・<br>・<br>・<br>・<br>・ | ロダイン<br>受辞者D<br>ダールアドレス<br>パスワード |
|                                                                                                    | ・ 発展系が代更新利用について<br>中点は14月21、原料的な第一の当時と他の病性を防い、社会の専務と信頼を伴もことを目的とし、<br>10月には教育系がなの差別が発展でいったので、                                                                                                    | ログイン クリア                         |
|                                                                                                    |                                                                                                    | トップ<br>更新講習検索<br>問い合わせ先          |

③利用規約が表示されますので、内容をよく確認のうえ、画面下部の 同意する ボタンをクリック してください。 ④次に"受講者情報登録"画面が表示されますので、入力例及び注意事項等を参考にして「受講者基本情報」を入力してください。

受購者情報登録

| 受職者基本情報                      |                                                                                                    |
|------------------------------|----------------------------------------------------------------------------------------------------|
| *印は必須項目ですので                  | で、必ず入力または選択して下さい。                                                                                                    |
| 受講者名*                        | E a Marka                                                                                                    |
| . 受講者名 (カナ) *                | 差                                                                                                    |
| . 生年月日*                      | ←例:1974/01/01 西暦で入力してください。                                                                                                    |
| ・受講対象者の区分*                   | 受講対象者の区分 職名                                                                                                    |
| 選択してください。→                   | ○維器小教学校基礎等於 等物 特徴学校 組織部院 が 解謝 建設 は風 解別 の 機能器 館の駆荡 み<br>「読む」 レダウンで 選択してください。                                                                                                    |
|                              | ○教員は無竹定者/物員以、で任め又は雇用なわる感込みのある)通                                                                                                    |
| 3頁の「ア.受講対象者の<br>区分『D』の入力について |                                                                                                    |
| をご覧ください。                     | 〇語文之比極度以德可條有限の條章士/此機圖と同一の過量者が過量する認可於條實施設に動物する保章士                                                                                                    |
|                              | Otole                                                                                                    |
|                              | 安藤特徴を応知ってその他にを聞いた場合、発展が後考の成分を入力                                                                                                    |
| . 本籍地                        | ▲ ● ● ● ● ● ● ● ● ● ● ● ● ● ● ● ● ● ● ●                                                                                                    |
| . 連絡先*                       | <ul> <li>「         ・         ・         ・</li></ul>                                                                                                    |
| . 電話番号*                      |                                                                                                    |
| メールアドレス*                     | ←緊急時などここに登録されているアドレス宛にメールを送信する場合がありますので、ご本人所有のバソコンのメー<br>アドレ2を入力してください、プロバイダ(Yabool メール)等で無料のメールアドレ2を取得する方法がありますの                                                                                                    |
| メールアドレス (確認) >               | できるだけハ'ソコンのメールアト'レスを入力してください。難しい場合は、ご本人所有の携帯電話のメールアト'レスも<br>しておりますが、本学からのメール (koushin@ad.hakuoh.ac.jp)を受信できるよう設定をお願いします。                                                                                                    |
| 勤<br>務<br>先<br>電話番号*         | <ul> <li>「「「「「」」」」」</li> <li>「「「」」」」</li> <li>「「」」」」</li> <li>「」」」</li> <li>「」」</li> <li>「」」」</li> <li>「」」</li> <li>「」」</li> <li>「」</li> <li>「」」</li> <li>「」」</li> <li>「」」</li> <li>「」」</li> <li>「」</li> <li>「」」</li></ul>                                                                                                    |
| # R                          | ▲ 教員勤務経験者・・・勤務していた勤務先、都道府県教育委員会、教育事務所等                                                                                                    |
| 修了確認期間*                      | Grant all Links and and a state of the state of the state o |
| ログインパスワード★                   | ####################################                                                                                                    |
| ログインパスワード (建築) *             | 職職部には、 「「「確認のため、ログインパスワート」をもう一度入力してください。                                                                                                    |
| ). 備 考                       | ←都道府県教育委員会等に有効期間の延長(修了確認期限の延期)の申請を行った方は、『L』の「修了確認期欄に延長(延期)した期限を入力し、『備考』欄に「有効期間を●年●月●日まで延長(修了確認期限を●年(●日まで延期)申請済み等」と入力してください。<br>●日まで延期)申請済み等」と入力してください。<br>職名で「その他」を選択した場合は、具体的に職名を入力してください。例:支援員、補助員、等<br>教員経験者で現在勤務先がある方は、現在の勤務先を入力してください。例:現在は、△△△△に勤務                                                                                                    |

## ア. 受講対象者の区分『D』の入力について

講習を受講できる方は以下の(1)~(4)に該当する方です。必ず受講対象者であるか確認してください。(1)~(4)に該当しない方は、受講義務はありません。

|   |                      | 受講対象者の区分                                                                   | 職名                          |
|---|----------------------|----------------------------------------------------------------------------|-----------------------------|
|   | D. 受購対象者の区分 <b>*</b> | ○幼稚園・小学校・中学校・義務教育学校・高等学校・中等教育学校■特別支援学校・幼保連携<br>型認定ことも週に勤務っている教育職員・教育の職にある者 | 教論<br>該当職佐選択                |
|   |                      | ○教員採用内定者/教員として任命又は雇用される(見込みのある)                                            |                             |
| D |                      | ○教員勤務経験者                                                                   |                             |
|   |                      | ○認定こども風及び認可保育所の保育土/幼稚園と同一の設置者を設置する認可外保育施設                                  | に勤務する保育士                    |
|   |                      | ○その他                                                                       |                             |
|   |                      | 受講対象者の区分で「その他」を選択した場合、受講対象者の区分を入力                                          | 受講対象者の区分で「その他」を選択した場合、職名を入力 |

|     | 現在の状況       |               | 受講対象者の区分      | 職名                 |
|-----|-------------|---------------|---------------|--------------------|
| (1) | 現職教員(教育職員・教 |               | 幼稚園・小学校・中学校・義 | 校長 (園長)、副校長 (副園長)、 |
|     | 育の職として勤務して  |               | 務教育学校・高等学校・中等 | 教頭、主幹教諭、指導教諭、教諭、   |
|     | いる方)        |               | 教育学校・特別支援学校・幼 | 助教諭、講師、養護教諭、養護助    |
|     |             | $\Rightarrow$ | 保連携型認定こども園に勤務 | 教諭、栄養教諭、主幹保育教諭、    |
|     |             |               | している教育職員・教育の職 | 指導保育教諭、保育教諭、助保育    |
|     |             |               | にある者          | 教諭、実習助手、寄宿舎指導員、    |
|     |             |               |               | 学校栄養職員、養護職員        |
| (2) | ・教員として採用が内定 |               | 教員採用内定者/教員として |                    |
| (   | している方       |               | 任命又は雇用される(見込み |                    |
|     | ・現在教員ではないが、 |               | のある)者         |                    |
|     | 教育委員会・教育事務  | ⇒             |               |                    |
|     | 所に講師登録をした   |               |               |                    |
|     | 方           |               |               |                    |
| (2) | 教員として勤務経験が  |               | 教員勤務経験者       |                    |
| (3) | ある方         | ⇒             |               |                    |
| (1) | 保育所(園)、認定こど |               | 認定こども園及び認可保育所 |                    |
| (4) | も園に勤務している保  | $\rightarrow$ | の保育士/幼稚園と同一の設 |                    |
|     | 育士の方        | $\rightarrow$ | 置者が設置する認可外保育施 |                    |
|     |             |               | 設に勤務する保育士     |                    |

#### イ. 勤務先『J』の入力について

証明を受ける機関名を入力してください。 現在勤務している学校、園名を入力してください。 内定者の方は、内定先の学校、幼稚園名、講師登録をした教育委員会を入力してください。 経験者の方は、勤務していた学校、園名を入力してください。

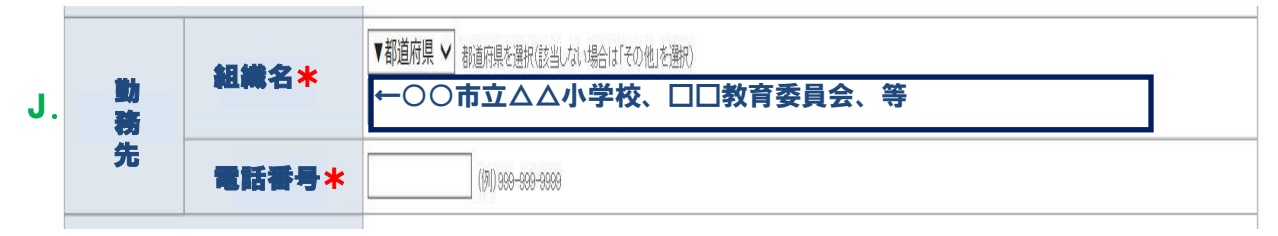

### ウ. 現有免許状一覧 『P』 『Q』の入力について

- ・旧免許法で授与された方は、次の「旧免許法で授与された『P』『Q』の入力について」を ご覧ください。
- ▲印は必須項目ではありませんが、できるだけ入力してください。
- ・現有免許状が2つ以上ある方は、追加をクリックして入力欄を追加してください。

| -11970×    | 見頃日で9<br>免許4        | すりので、2023年2<br>ポー <u>米</u> | ヘノ」 おんには 透か | 番号 ほったい                                         |                   |  |
|------------|---------------------|----------------------------|-------------|-------------------------------------------------|-------------------|--|
| <b>P</b> . | <b>1</b> 算<br>ウンで選択 | Q.教科または領<br>してください。        | 平〇〇小丨普第     | · 授与年)<br>· · · · · · · · · · · · · · · · · · · | ▲ 投与催者<br>○県教育委員会 |  |
|            |                     | v                          |             |                                                 |                   |  |

## 旧免許法で授与された『P』『Q』の入力について

本システムの免許状(種類、教科または領域)は現在の免許状対応となっているため、次 の旧免許法で授与された免許状をお持ちの方は、現在の免許状におきかえて入力してくださ い。なお、該当する項目がない場合は「白鷗大学 教員免許状更新講習担当」までご連絡く ださい。

| 旧免許法で授与された免許状 |       |               |              | 左記に対する現在の免許状                                                         |
|---------------|-------|---------------|--------------|----------------------------------------------------------------------|
| 種類            |       |               | <b>P.</b> 種類 | Q.教科または領域                                                            |
| 幼・小・中学校教諭     | 一級    | $\Rightarrow$ | 一種           | ・山学坊は該当する新利を選択してください                                                 |
| 幼・小・中子仪教訓     | 二級    | $\Rightarrow$ | 二種           | ・中子仪は該当りる教科を選択してくたさい。                                                |
| 高等学校教諭        | 一級    | $\Rightarrow$ | 専修           | ・該当する教科を選択してください。<br>* 教科が『社会』の提合は「地理歴中」「公                           |
|               | 二級・普通 | $\Rightarrow$ | 一種           | ・教科が『社会』の場合は、「地理歴史」「公民」から1つ以上選択してください。                               |
| 盲・聾・養護学校教諭    | 一級・一種 | ⇒             | 特支一種         | <ul> <li>・盲は、視覚障害者を選択してください。</li> <li>・聾は、聴覚障害者を選択してください。</li> </ul> |
|               | 二級・二種 | ⇒             | 特支二種         | ・養学は、「知的障害者」「肢体不自由者」「病<br>弱者」から1つ以上選択してください。領                        |
|               | 専修    | $\Rightarrow$ | 特支専修         | 域を2つ以上入力する方は、入力欄を追加<br>してください。                                       |
| 姜 莽 拗 验       | 一級    | $\Rightarrow$ | 養護一種         |                                                                      |
| 食 喪 教 神       | 二級    | $\rightarrow$ | 養護二種         |                                                                      |

5全て入力が終わったら、画面下部の確認 ボタンをクリックしてください。

- ⑥表示された"受講者情報登録確認"画面で入力内容を確認し、間違いがなければ画面下部の登録 ボタンをクリックしてください。
- ⑦下図のような"受講者ID"が表示されたら登録は完了です。今後本学のシステムを利用される場合は、<受講者ID><メールアドレス><ログインパスワード>の「受講基本情報」を入力しないと利用することができませんので、忘れないようにしてください。

| 利用申し込みはこちも                              | あなたの受講者IDI3157<br>システムにロダイン1570<br>以下の受講者基本1 | EB00000                  | です。<br>:メールアドレス、バスワー | ドガル要です。   |
|-----------------------------------------|----------------------------------------------|--------------------------|----------------------|-----------|
| 72                                      | 13 受講者基本情報                                   |                          |                      |           |
| 32.683.5210                             | 受請者ID                                        | 19VVEB00323              |                      |           |
| X-MPFLZ                                 | メールアドレス                                      | aa@bbb.ac.jp             |                      |           |
| 1120-F                                  | ロダインパスワード                                    |                          |                      |           |
|                                         | 受請者名                                         | 生白 80,                   | 名本邸                  |           |
| ロ <b>クイン</b> クリア<br>ガ<br>「講習検索<br>い合わせ先 |                                              | <sub>第</sub> 分ナてログインされるフ | 知は、「続けてロタイン」ボタ       | き押してください。 |

# 2. 登録した受講者情報の更新(修正、変更等)について

転勤等で勤務先が変わった場合等は、速やかにシステムに登録されている受講者情報を更新 してください。

#### ①トップページ左の【登録利用情報照会】をクリックしてください。

| 教員免許更新講習システム        | 【お名前】白BB 太郎 補 【受講者ID】09WEB | 800323 【最終ログイン日時】2010/03/03 10:32 ログアウト 🔶                                                                                                    |
|---------------------|----------------------------|----------------------------------------------------------------------------------------------------|
| hu≓                 | ようこそ、白鴎 太郎 様               |                                                                                                    |
| 更新講習検索              |                            | HAKUOH                                                                                                    |
| 締切直前講習一覧<br>人気講習一覧  |                            | 31                                                                                                    |
| 問い合わせ先              | 日暍大子 教員免許更新講習システム          |                                                                                                    |
| パスワード変更<br>登録利用情報照会 |                            | 白鷗大学                                                                                                    |
|                     |                            | The second second |

- ②"受講者登録情報照会"画面が表示されます。画面下部の 変更 ボタンをクリックしてください。
- ③"受講者情報登録変更"画面が表示されます。更新したい個所の修正、変更等が終了したら 確認 ボタンをクリックしてください。
- ④表示された"受講者登録情報確認"画面で確認し、間違いがなければ 更新 ボタンをクリックして ください。
- ⑤下図のような"受講者登録情報更新完了"画面が表示され『受講者登録情報の更新が完了しました。』と表示されれば更新は完了です。

| 教員免許更新講習システム                   | 【お名前】白陽 太郎 様 (愛学者10)09WEB00323 【最終ログイン日時】2010/03/03 10:32 ログアウト |
|--------------------------------|-----------------------------------------------------------------|
| トップ<br>更新講習検索                  | <ul> <li>◆ 受講者登録情報更新完了</li> <li>受講者登録情報の更新が完了しました。</li> </ul>   |
| 締切直前講習─覧<br>人気講習─覧             | 左側上の希望の項目を選びクリックすると、引き続き操作ができます。                                |
| 間、)合わせ先<br>バスワード変更<br>登録利用情報照会 | システムを終了する場合は、ログアウトをクリックしてください。                                  |

- 3. システムのログイン(開始)とログアウト(終了)について
  - ①ログイン(開始)するには、<受講者ID><メールアドレス><パスワード>を入力し、ログイン ボタンをクリックしてください。

| 教員免許更新講習システム                                                                                      | ▲ 講習申し込みを行うにはログインしてください                                                                                                    |
|---------------------------------------------------------------------------------------------------|----------------------------------------------------------------------------------------------------|
| <ul> <li>初めての方</li> <li>利用申し込みはこちら</li> <li>ログイン</li> <li>S3#者ID</li> <li>09V/VFE00323</li> </ul> |                                                                                                    |
| メールアドレス       aaa@bbb.ac.jp       パスワード       ログイン       クリア                                      | <ul> <li>✓ お知らせ</li> <li>● 〒10年度 白眼大学教員免許状更新講習(申請中)について<br/>本学では、平均3、平均3、<br/>2010.31 15:201</li> <li>● 愛講者IDGのWI</li> <li>「お知らせ」は、常にチェックしてください。</li> <li>◆ 教員免許状更新制度について</li> </ul> |
|                                                                                                   | 平成21年4月より、定期的な最新の知識技能の修得を図り、社会の尊敬と信頼を得ることを目的とし、<br>10年に1度教員免許状の更新が義務付けられます。                                                                                                    |

5/6

②ログイン(開始)するとトップページが変わります。【お名前】と【受講者 ID】をご確認ください。

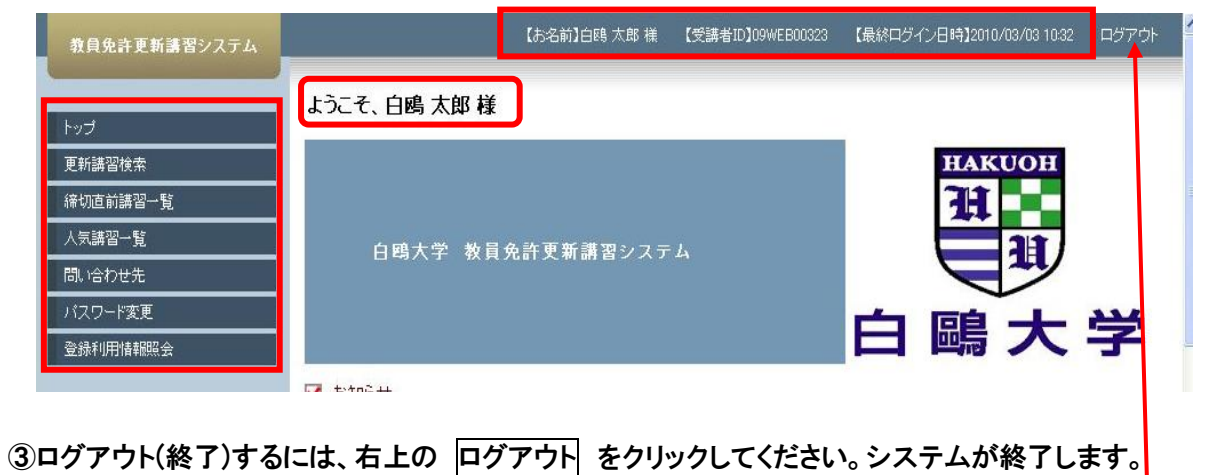

【お名前】白鴎 太郎 様 【受講者ID】09WEB00323 【最終ログイン日時】2010/03/03 10:32 ログアウト